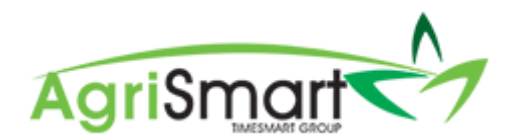

# ADDING/EDITING A DEDUCTION IN A PAYSLIP

1. Process your pay as normal via the Payroll Wizard, until you get to *Step 4*. For help on this, refer to the <u>Processing a Pay Run</u> help document:

| Pa | y Run W            | lizard -                            | Paysli            | os                      |               |                         |                           |                      |                           |                     |                  |                     |                     | \$ pa             | yday filing              |         | otes 🛛 🤅 | 🗦 Pri |
|----|--------------------|-------------------------------------|-------------------|-------------------------|---------------|-------------------------|---------------------------|----------------------|---------------------------|---------------------|------------------|---------------------|---------------------|-------------------|--------------------------|---------|----------|-------|
|    |                    |                                     |                   |                         |               | •                       | 1                         | 2                    | 3                         |                     | 4                |                     | Þ                   |                   |                          |         |          |       |
|    |                    |                                     |                   |                         |               |                         | () Using I                | Payday               | Filing? <mark>Cli</mark>  | <u>ck Here</u>      | to conne         | ct now!             |                     |                   |                          |         |          |       |
|    |                    |                                     |                   |                         |               | Please cl<br>1 - tickir | heck the pay              | slip figu<br>end the | ires. Click<br>payslip to | on a rov<br>the emp | v to view        | the actual          | payslip.<br>ck next |                   |                          |         |          |       |
|    | Team<br>Member     | Pay<br>Period                       | Pay<br>Date       | Pay<br>Period<br>Amount | Normal<br>Pay | Gross<br>Pay            | Non-Taxable<br>Allowances | PAYE                 | Kiwi Saver                | Student<br>Loan     | Child<br>Support | Other<br>Deductions | Total<br>Deductions | Extra<br>Payments | Extra<br>Payments<br>Tax | Net Pay | Checked  | Send  |
| 1  | George<br>Hamilton | Jul 29<br>2019 to<br>Aug 11<br>2019 | Aug<br>15<br>2019 | 2346.97                 | 2323.08       | 2346.97                 | 22.75                     | 468.23               | 85.88                     | 0.00                | 0.00             | 260.00              | 814.11              | 0.00              | 0.00                     | 1555.61 |          |       |
| 2  | Harry<br>Brown     | Jul 29<br>2019 to<br>Aug 11<br>2019 | Aug<br>15<br>2019 | 133.84                  |               | 133.84                  | 0.00                      | 15.91                | 0.00                      | 0.00                | 0.00             | 0.00                | 15.91               | 0.00              | 0.00                     | 117.93  |          |       |
| 3  | Jane<br>Smith      | Jul 29<br>2019 to<br>Aug 11<br>2019 | Aug<br>15<br>2019 | 200.00                  | -             | 200.00                  | 10.00                     | 23.78                | 0.00                      | 0.00                | 0.00             | 220.00              | 243.78              | 0.00              | 0.00                     | -33.78  | ۲        |       |
| 4  | Lisa<br>Glass      | Jul 29<br>2019 to<br>Aug 11<br>2019 | Aug<br>15<br>2019 | 2421.88                 | 2421.88       | 2421.88                 | 0.00                      | 491.75               | 72.66                     | 0.00                | 0.00             | 0.00                | 564.41              | 0.00              | 0.00                     | 1857.47 |          |       |
|    | tale :             |                                     |                   | 6102.60                 | 4744.00       | 5102.60                 | 12.76                     | 000 67               | 158 54                    | 0.00                | 0.00             | 480.00              | 1638.21             | 0.00              | 0.00                     | 3407 23 |          |       |

2. Click on the applicable team member to bring up their payslip:

| Payslip : George Hamilton            |       |         | next payslip          | (1 of 4) 🔒 Print           | 🕼 Edit |
|--------------------------------------|-------|---------|-----------------------|----------------------------|--------|
| Payslip                              |       |         |                       |                            |        |
| George Hamilton                      |       |         | Pay Period :          | Jul 29 2019 to Aug 11 2019 |        |
| 29 Liverpool Street<br>Hamilton 3204 |       |         | Pay Date :            | Aug 15 2019                |        |
| 0800110172                           |       |         | Tax Code :            | м                          |        |
|                                      |       |         | Status :              | Draft                      |        |
|                                      |       |         | Bank Account Number : | 12-2343-4755532-50         |        |
|                                      |       |         | Payslip ID :          | 385                        |        |
| Payments                             |       |         | Deductions            |                            |        |
|                                      | Hours | Amount  |                       |                            | Amount |
| Standard Salary                      | 80    | 1503.26 | PAYE :                |                            | 468.23 |
| Annual Leave (3 days)                | 30    | 643.71  | KhuiSaver :           | 4%                         | 85.88  |
| Rent *                               |       | 200.00  | Rent :                |                            | 200.00 |
|                                      |       |         | Salary Sacrifice :    |                            | 60.00  |
| Non-Taxable Allowances               |       |         |                       |                            |        |
| Wet Weather Gear                     |       | 14.25   |                       |                            |        |
| Phone Allowance                      |       | 8.50    |                       |                            |        |
| Total Taxable Payments               |       | 2346.97 | Total Deductions      |                            | 814.11 |
| Total Extra Payments                 |       | 0.00    | Total Extra Tax       |                            | 0.00   |
| Total Non-Taxable Payments           |       | 22.75   |                       |                            |        |

#### 3. Click Edit:

| Payslip : George Hamilton            |       |         | next p                | ayslip 🕨 (1 of 4) 🖨 Print                | 🕼 Edi  |
|--------------------------------------|-------|---------|-----------------------|------------------------------------------|--------|
| Payslip                              |       |         |                       | L. L. L. L. L. L. L. L. L. L. L. L. L. L |        |
| George Hamilton                      |       |         | Pay Period :          | Jul 29 2019 to Aug 11 2019               |        |
| 29 Liverpool Street<br>Hamilton 3204 |       |         | Pay Date :            | Aug 15 2019                              |        |
| 0800110172                           |       |         | Tax Code :            | м                                        |        |
|                                      |       |         | Status :              | Draft                                    |        |
|                                      |       |         | Bank Account Number : | 12-2343-4755532-50                       |        |
|                                      |       |         | Payslip ID :          | 385                                      |        |
| Payments                             |       |         | Deductions            |                                          |        |
|                                      | Hours | Amount  |                       |                                          | Amoun  |
| Standard Salary                      | 80    | 1503.26 | PAYE :                |                                          | 468.23 |
| Annual Leave (3 days)                | 30    | 643.71  | KhviSaver :           | 4%                                       | 85.88  |
| Rent*                                |       | 200.00  | Rent :                |                                          | 200.0  |
|                                      |       |         | Salary Sacrifice :    |                                          | 60.00  |
| Non-Taxable Allowances               |       |         |                       |                                          |        |
| Wet Weather Gear                     |       | 14.25   |                       |                                          |        |
| Phone Allowance                      |       | 8.50    |                       |                                          |        |
| Total Taxable Payments               |       | 2346.97 | Total Deductions      |                                          | 814.11 |
| Total Extra Payments                 |       | 0.00    | Total Extra Tax       |                                          | 0.00   |
| Total Non-Taxable Payments           |       | 22.75   |                       |                                          |        |

This will make areas on the payslip editable:

| Payslip : George Hamilton            |       |                                     |                                   | next payslip 🕨 (1 o      | f 4) 🕜 Edit     |
|--------------------------------------|-------|-------------------------------------|-----------------------------------|--------------------------|-----------------|
| Payslip                              |       |                                     |                                   |                          |                 |
| George Hamilton                      |       |                                     | Pay Period :                      | Jul 29 2019 to Aug 11 20 | 19              |
| 29 Liverpool Street<br>Hamilton 3204 |       |                                     | Pay Date :                        | Aug 15 2019              |                 |
| 0800110172                           |       |                                     | Tax Code :                        | M                        |                 |
| employee message                     |       |                                     | Status :                          | Draft •                  |                 |
|                                      |       | 1                                   | Bank Account Number :             | 12-2343-4755532-50       |                 |
|                                      |       |                                     | Payslip ID :                      | 385                      |                 |
| Payments                             |       |                                     | Deductions                        |                          |                 |
|                                      | Hours | Amount                              |                                   |                          | Amount          |
| Standard Salary                      | 80    | 1503.26                             | PAYE :                            |                          | # \$<br>468.23  |
| Annual Leave (3 days)                | 30    | exclude<br>from KiwiSaver<br>643.71 | KiwiSaver :                       |                          | 4 % \$<br>85.88 |
| Rent                                 | hours | exclude from KiwiSaver              | Student Loan :                    |                          | \$<br>0.00      |
| Rent                                 | nouro | 200.00                              | Compulsory Student Loan Deduction | ns (0%):                 | \$              |

#### 4. Scroll down to the *Deductions* section:

| PAYE :                                    | ₩ \$<br>468.23  |
|-------------------------------------------|-----------------|
| KiwiSaver :                               | 4 % \$<br>85.88 |
| Student Loan :                            | 0.00            |
| Compulsory Student Loan Deductions (0%) : | 0.00            |
| Voluntary Student Loan Deductions :       | 0.00            |
| Child Support :                           | 0.00            |
| Rent                                      | \$<br>200.00    |
| Salary Sacrifice choose category •        | \$<br>60.00     |

a. To edit an existing Deduction, simply adjust the *amount* and/or *description*:

| Deductions                                |                            |
|-------------------------------------------|----------------------------|
|                                           | Amount                     |
| PAYE :                                    | \$ 468.23                  |
| KiwiSaver :                               | 4 % <sup>\$</sup><br>85.88 |
| Student Loan :                            | \$                         |
| Compulsory Student Loan Deductions (0%) : | \$                         |
| Voluntary Student Loan Deductions :       | \$                         |
| Child Support :                           | \$                         |
| Rent T                                    | \$<br>200.00               |
| Salary Sacrifice choose category ▼        | \$<br>60.00                |
| + Add Deduction                           |                            |

# b. To add a one-off Deduction, click *Add Deduction*:

| eductions                           |                   |                 |
|-------------------------------------|-------------------|-----------------|
|                                     |                   | Amoun           |
| PAYE :                              |                   | ₩ \$<br>468.23  |
| KiwiSaver :                         |                   | 4 % \$<br>85.88 |
| Student Loan :                      |                   | \$              |
| Compulsory Student Loan Deductions  | (0%):             | \$<br>0.00      |
| Voluntary Student Loan Deductions : |                   | \$              |
| Child Support :                     |                   | \$<br>0.00      |
| Rent                                | Rent              | \$<br>200.00    |
| Salary Sacrifice                    | choose category 🔻 | \$<br>60.00     |
| + Add Deduction                     |                   |                 |

# Enter in the Description, Category (optional), and Amount:

| + Add Deduction |                   |                |
|-----------------|-------------------|----------------|
| description *   | choose category 🔻 | \$<br>amount * |

# 5. Scroll down to the bottom of the payslip and click *Save*:

|                | ×            |                  |              |
|----------------|--------------|------------------|--------------|
| ne Allowance 🔻 | \$<br>8.50   |                  |              |
|                |              |                  |              |
| bursement •    | \$           |                  |              |
|                | 2246.07      | Total Deductions | 044          |
|                | 2,540.57     | Total Evtra Tay  | 014.         |
|                | 22.75        |                  |              |
|                |              |                  | \$ 0.00      |
|                |              | 3 %              | \$ 64.41     |
|                |              | (ESCT) 17.5      | % 🖲 \$ 12.32 |
|                |              |                  |              |
|                | ne Allowance | ne Allowance     | ne Allowance |

#### 6. Exit out of the payslip:

|                       | 177. 🔲 Timesmart Limited (                                                                                   |
|-----------------------|----------------------------------------------------------------------------------------------------|
| next payslip          | 🕨 (1 of 4) 🔒 Print 🕼 Edit                                                                                    |
|                       |                                                                                                    |
| Pay Period :          | Jul 29 2019 to Aug 11 2019                                                                                   |
| Pay Date :            | Aug 15 2019                                                                                                  |
| Tax Code :            | м                                                                                                    |
| Status :              | Draft                                                                                                    |
| Bank Account Number : | 12-2343-4755532-50                                                                                           |
| Payslip ID :          | 385                                                                                                    |
|                       | Pay Period :<br>Pay Period :<br>Pay Date :<br>Tax Code :<br>Status :<br>Bank Account Number :<br>Paysip ID : |

7. Complete your pay run as normal. For help on this, refer to the <u>Processing a Pay Run</u> help document.